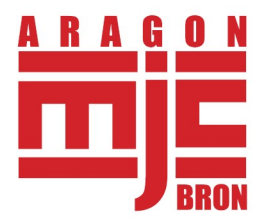

# Guide d'inscription en ligne aux activités 2024 – 2025

Site d'inscription de la MJC : https://mjcbron.goasso.org/

## Informations générales :

/!\ Si vous pensez avoir droit à des réductions en raison de votre revenu fiscal, merci de venir à l'accueil avec une attestation de quotient familial CAF pour faire votre inscription. Si votre QF est inférieur à 758, vous pouvez peut être bénéficier d'une réduction.

/!\ - Paiement en 4 fois possible en ligne, pour un minimum de 200 euros d'achat. Possibilité de payer en plusieurs fois pour tout montant avec une réduction de -20 % ou -50 % directement à l'accueil de la MJC.

### Comment s'inscrire à une activité en ligne ?

**1°/ Créer ou se connecter à son compte GoAsso** (https://mjcbron.goasso.org/)

• En cas de réinscription, merci de bien vérifier vos informations (adresse, adresse mail, téléphone...).

#### 2°/ Transmettre votre justificatif de domicile

Si vous êtes Brondillant, vous devez nous transmettre votre justificatif de domicile pour bénéficier du tarif Brondillant

- Aller dans la page « mon compte »
- Aller sur l'onglet « Mes documents »
- Cliquer « Ajouter un document »
- Membre : famille // Type de document : Justificatif de domicile // fichier : les justificatifs acceptés sont les factures électricité, gaz ou téléphone de moins de 3 mois, une quittance de loyer de moins de 3 mois.
- /!\ Sélectionner la saison 2024 2025. Dans le cas contraire, votre justificatif ne pourra pas être validé
- Cliquer sur « Ajouter un document »

/!\ L'équipe de la MJC doit valider le justificatif de domicile, nous essayons de traiter les demandes dans les 24h (hors week-end et jour férié). Si votre justificatif n'est pas validé sous 48h, contactez l'accueil de la MJC.

Une fois le document validé, vous pouvez continuer l'inscription.

#### 3°/ Sélectionner son activité

- Aller à l'onglet « Activité »
- Choisir l'activité à laquelle vous souhaitez vous inscrire en cliquant sur le bouton « Je m'inscris »

Dans la barre de recherche « Rechercher une activité », vous pouvez rentrer une activité ou sélectionner un secteur d'activité. Appuyer sur « Filtrer »

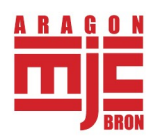

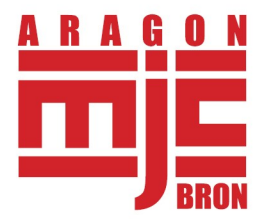

• Sélectionner le membre de la famille que vous souhaitez inscrire à l'activité puis cliquer sur « ajouter au panier »

Une réduction automatique se fait à partir de la deuxième activité de la famille.

#### 4°/ Procéder au paiement

Pour que votre inscription soit complète, vous devez valider votre panier et procéder au paiement. /!\ Aucune place n'est réservée si vous ne procédez pas au paiement.

Penser à bien relire les conditions générales d'utilisation et le règlement intérieur (conditions générales de vente)

### Particularités ateliers individuels ou semi-collectifs musique :

#### • Vous étiez inscrit à un atelier musique sur la saison 2023 – 2024 :

Vous recevrez un mail du coordinateur musique avant le 5 avril 2024 avec l'horaire de votre atelier d'instrument pour la saison 2024 – 2025. Si l'horaire ne vous convient pas, merci de contacter directement l'accueil de la MJC.

Si les horaires vous conviennent, vous pouvez simplement régler vos activités directement depuis votre compte GoAsso ou à l'accueil de la MJC.

Pour régler votre inscription en ligne, vous devez vous connecter à votre compte GoAsso (<u>https://mjcbron.goasso.org/</u>) et aller dans l'onglet « Mon Compte ». Une barre rouge information s'affiche, cliquez sur « régler le montant ».

/!\ Votre place n'est garantie que jusqu'au 19 avril 2024. Passé ce délai, vous devrez impérativement faire l'inscription à l'accueil de la MJC.

• Vous n'étiez pas inscrit à un atelier musique sur la saison 2023 – 2024 :

Vous devez impérativement vous inscrire à l'accueil de la MJC, à partir du mois de mai. Vous pouvez dès à présent demander un cours d'essai payant à l'accueil de la MJC.

### **Particularités ateliers natation :**

#### • Vous étiez inscrit à un atelier natation sur la saison 2023 – 2024 :

Vous avez reçu un mail expliquant le fonctionnement des ateliers natation 2024 – 2025. Il n'est pas possible de s'inscrire en ligne sur les ateliers de natation.

• **Vous n'étiez pas inscrit à un atelier sur la saison 2024 – 2025 :** 2 créneaux débutant sont ouverts aux inscriptions en ligne ou directement à la MJC.

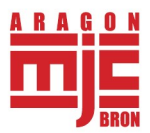